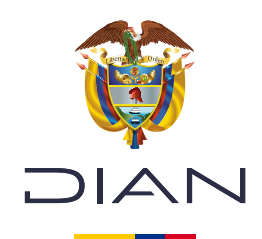

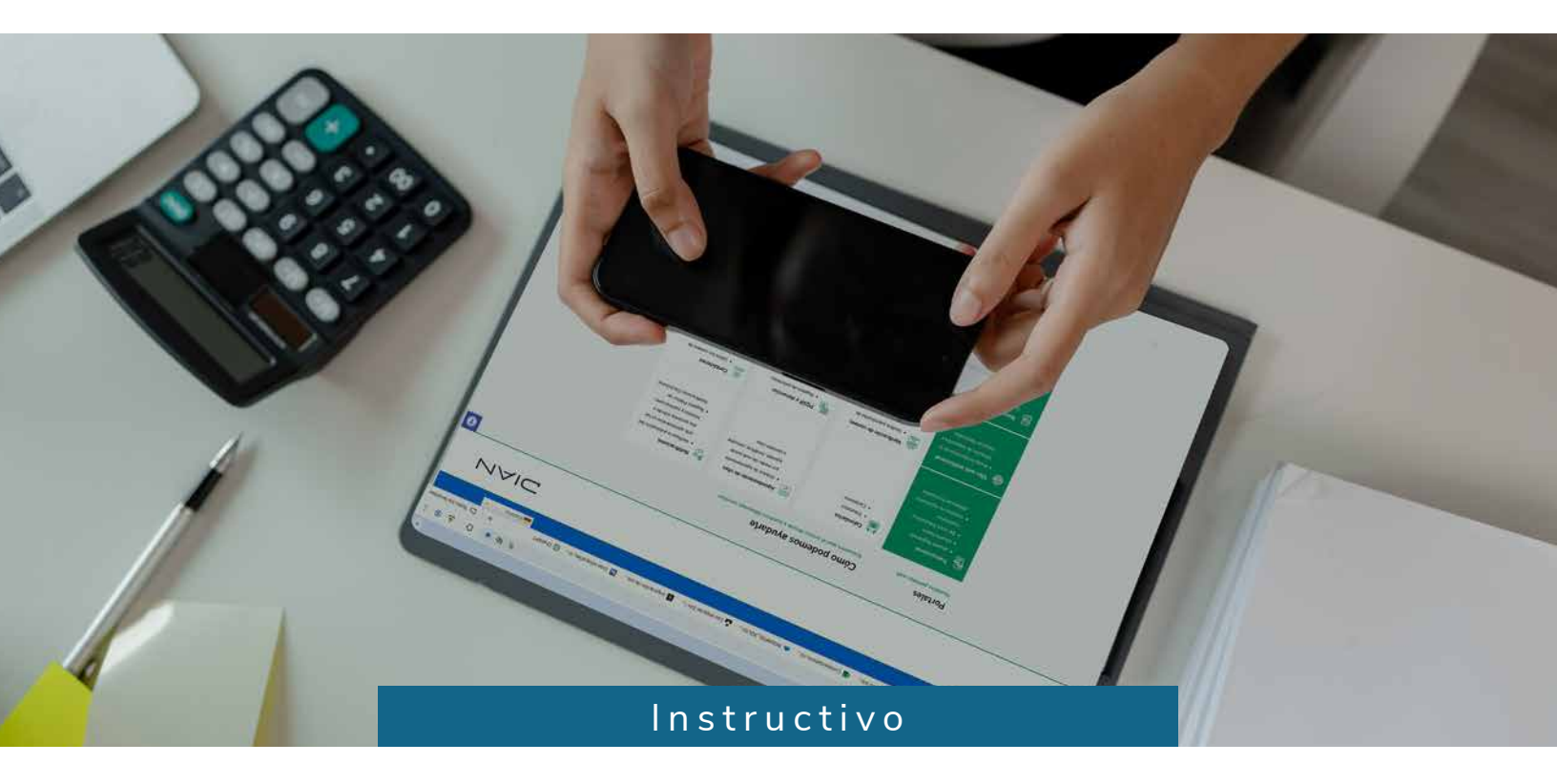

## Solicitud de autorización de numeración de facturación

Consulte esta información en: www.dian.gov.co

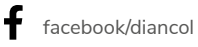

X @Diancolombia

O @diancolombia

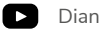

La **autorización de numeración de facturación** es el proceso mediante el cual, la DIAN (Dirección de Impuestos y Aduanas Nacionales) otorga a los contribuyentes el permiso para utilizar un rango específico de números para la generación de sus facturas electrónicas. Este proceso asegura que las facturas se expidan de manera ordenada y conforme con la normativa vigente.

En esta guía encontrará **instrucciones claras y detalladas** para que pueda completar este trámite de manera auto gestionable. Siga los pasos para realizar la solicitud correctamente:

 Ingrese a <u>www.dian.gov.co</u>. En la sección "Transaccional" elija la opción "Usuario Registrado".

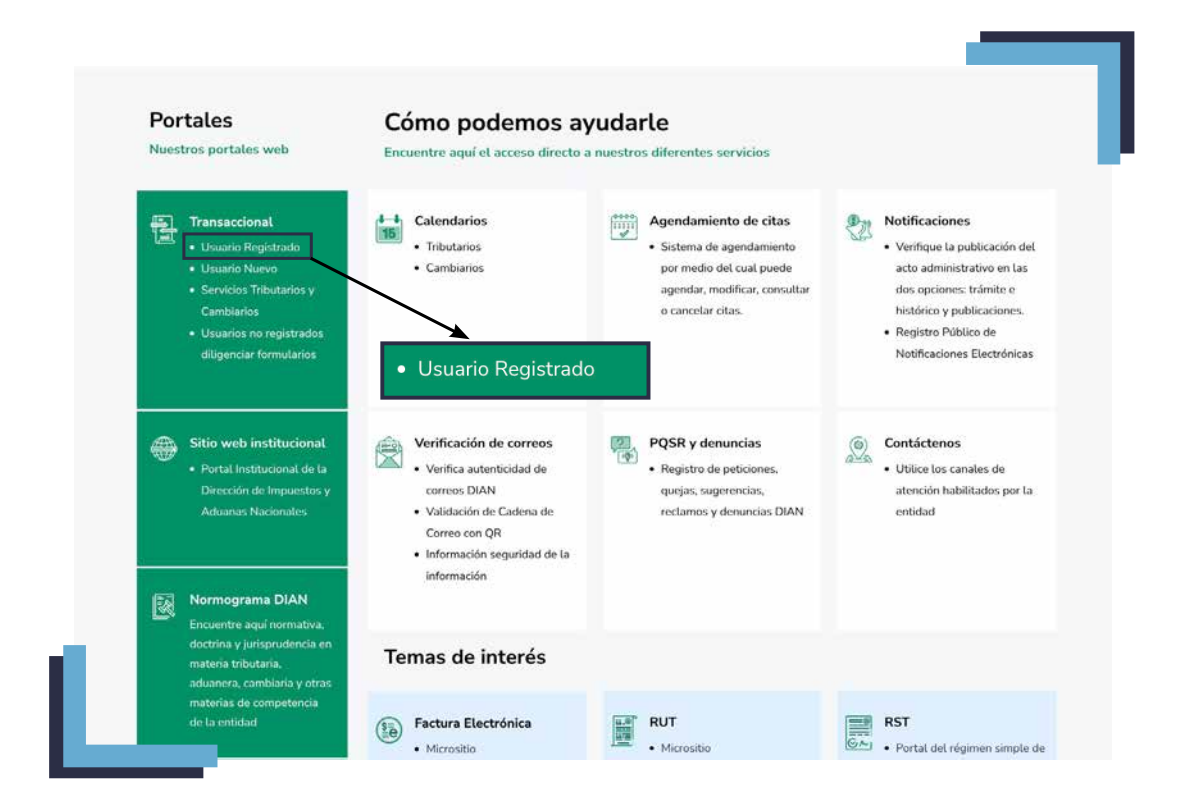

**2.** El sistema lo redirigirá a la sección **"Trámites y Servicios DIAN"**. Allí, seleccione la opción que corresponda a su trámite y diligencie los datos. Luego, dé clic en **"Ingresar"**.

| A nombre<br>propio         | A nombre propie<br>Como persona natural gestion<br>consultas. | D<br>ne sus trámites, servicios y                  |
|----------------------------|---------------------------------------------------------------|----------------------------------------------------|
|                            | Tipo de documento                                             |                                                    |
| <b>E</b> )                 | Seleccione tipo de documen                                    | to 🔹                                               |
| nombre de un               | Número de documento (sin pu                                   | untos, ni comas)                                   |
| tercero                    | Escriba el número de docume                                   | nto                                                |
| ~                          | Contraseña                                                    |                                                    |
| 85 I                       | Escriba la contraseña                                         | ø                                                  |
| Servidor DIAN              | Acepto el tratamiento de                                      | los datos personales                               |
| 殿                          | logresar                                                      | ¿Olvidó su contraseña?                             |
| utorizaciones /<br>Poderes | Si no tiene cuenta de usuario o                               | o estă deshabilitada, <mark>habilitela agui</mark> |
| -                          |                                                               |                                                    |
| 0 22 0                     |                                                               |                                                    |
| rganización no             |                                                               |                                                    |

**3.** En el sistema **MUISCA**, busque y seleccione la opción **"Numeración de Facturación"** en el menú principal. Al hacer esto, aparecerá una barra de contenido en el lado izquierdo de la pantalla. Vuelva a seleccionar **"Numeración de Facturación"** y haga clic en ella.

| Comunicados                                                         | Destacados del mes                                                              | Atención inmediata                                                               |               |
|---------------------------------------------------------------------|---------------------------------------------------------------------------------|----------------------------------------------------------------------------------|---------------|
| A su correo electrónico<br>In a visualizar los correos<br>recibilos | Presentar Declaración de<br>Rinta                                               | Su clave a los servicios<br>DIAN ha caducado,<br>recurste que debe<br>cambierta. |               |
| Sin vencimientos próximos<br>Sus obligaciones                       | S Consultar Información<br>facturas electrónicas                                | Favoritos<br>Cotener copia RUT                                                   |               |
| No presenta                                                         | Consultar información<br>Biógena<br>Información Reportada por<br>terceros       | Cescargue su centificado con<br>un solo crick                                    |               |
| obligationes                                                        | Presentación de<br>Información<br>Colocar Anchives en se<br>Exercisio de Demaño | Ruf Dilgendar y presentar                                                        |               |
|                                                                     | Consulta obligación<br>Consultar el estado de sus<br>responsabilidades          | Presentación de impuestos                                                        |               |
|                                                                     | Sus recibes de pago<br>Paga alectrónica o impresión                             |                                                                                  | Numeración de |
|                                                                     | Numeración de<br>Remunación                                                     |                                                                                  | Facturación   |

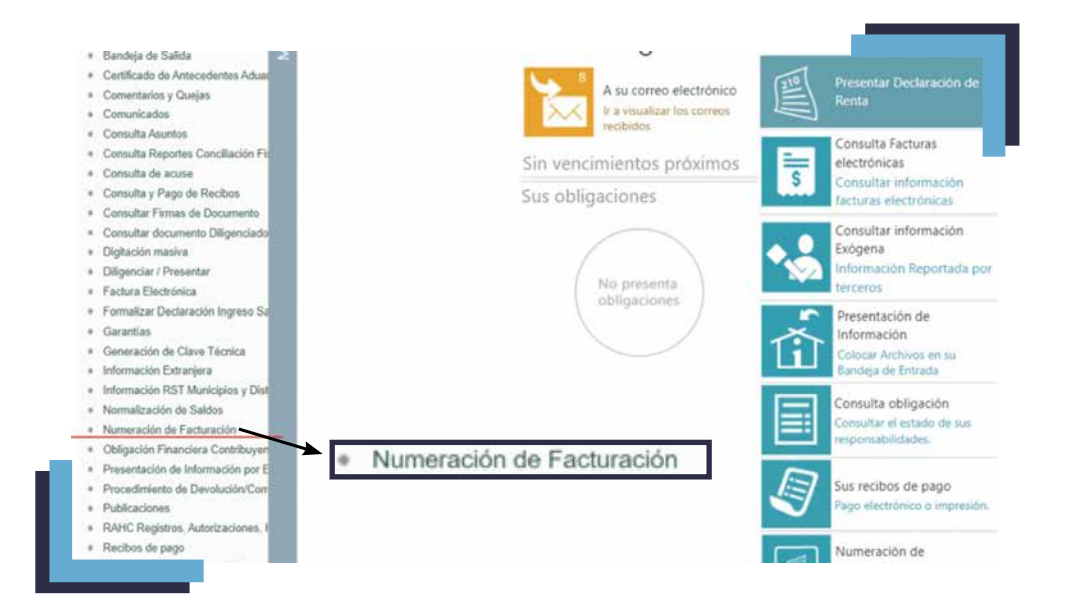

- 4. Se desplegarán varias opciones bajo ese enunciado. Seleccione la opción "Solicitar Numeración de Facturación". Antes de continuar, el sistema le pedirá que revise su RUT (Registro Único Tributario), especialmente los siguientes datos:
  - ✓ Nombre o razón social
  - ✓ Dirección
  - Responsabilidad para facturar
  - ✓ Establecimientos de comercio

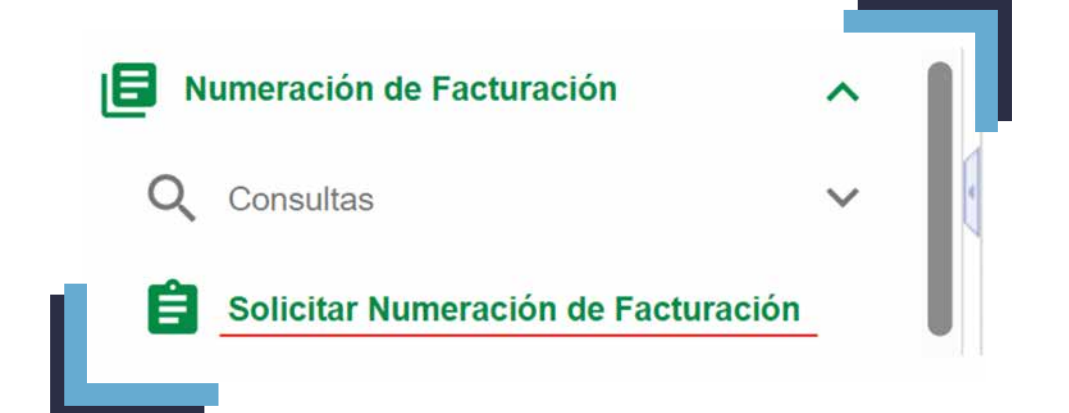

Si es necesario, actualice esta información. Si todo está correcto, haga clic en **"Aceptar"** para continuar.

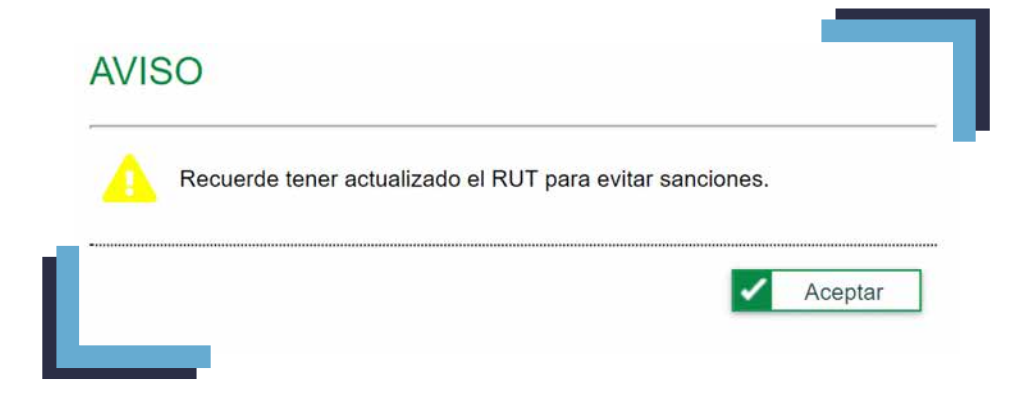

**5.** Luego, aparecerá una pantalla con los datos del contribuyente. Verifique que la información sea correcta y luego haga clic en **"Ingresar"** para continuar con el proceso.

| Datos del Contribuyente |   |  |  |  |
|-------------------------|---|--|--|--|
| value communityente     |   |  |  |  |
| * NIT                   |   |  |  |  |
| 2024091101              |   |  |  |  |
| Datos del Autorizado    |   |  |  |  |
| * Tipo de Documento     |   |  |  |  |
| Cédula de Ciudadanía    | ~ |  |  |  |
| * Número de Documento   |   |  |  |  |
| 2024091101              |   |  |  |  |
|                         |   |  |  |  |

**6.** Si tiene autorizaciones de numeración cercanas a su vencimiento, aparecerá un mensaje como el siguiente (ver imagen). Haga clic en **"Aceptar"** para continuar.

| Número Autorización | Fecha Autorización |
|---------------------|--------------------|
| 18764000007091      | 2024-11-13         |
| 18764000007117      | 2024-11-13         |
| 18764000007156      | 2024-11-14         |
| 18764000007170      | 2024-11-14         |
| 18764000007124      | 2024-11-13         |
| 18764000007346      | 2024-11-21         |
| 18764000007131      | 2024-11-13         |
| 18764000007360      | 2024-11-26         |

7. El sistema lo dirigirá a la sección "Consultar Numeración de Facturación". Seleccione la opción "Autorizar Rango". Recuerde que al hacer clic en "Autorizar Rango", usted está solicitando un nuevo rango consecutivo existente de numeración de facturación.

| los del Compouyente         |                     | Fitros de Consulta |         |                  |           |
|-----------------------------|---------------------|--------------------|---------|------------------|-----------|
| NIT                         |                     | Fecha Desde        |         | Fecha Hasta      |           |
| 2024091101                  |                     | 01/01/1990         | <b></b> | 21/02/2026       |           |
| Datos del Contribuyente     |                     | Tipo de Solicitud  |         | Estado Solicitud |           |
| PRUEBAS USUARIO PERSONA NAT | TURAL               | Seleccione         | ~       | Seleccione       | ~         |
| Tipo de Documento           | Número de Documento |                    |         |                  |           |
| Cédula de Ciudadanía        | 2024091101          |                    |         |                  |           |
| Datos del Autorizado        |                     |                    |         |                  |           |
| PRUEBAS USUARIO PERSONA NAT | TURAL               |                    |         |                  |           |
|                             |                     |                    |         |                  |           |
|                             |                     |                    |         |                  | _         |
|                             |                     |                    |         |                  | Q Consult |

8. Diligencie los campos teniendo en cuenta:

- Prefijo: está compuesto por cuatro letras, números o una combinación de ambos caracteres. Recuerde que las empresas que tienen varios establecimientos deben usar diferentes prefijos en las facturas para poder identificar de dónde provienen.
- Similar Tipo de facturación: se debe seleccionar la modalidad según corresponda:
  - Factura electrónica: son los documentos que respaldan las transacciones de venta de bienes o servicios.
  - Factura de talonario o de papel: este tipo de facturas solo podrán generarse cuando existan inconvenientes tecnológicos (Descritos en el artículo 37 de la Resolución 00165 de 2023).
  - Documentos equivalentes: son los documentos que, de acuerdo con la normatividad, han sido aceptados como documentos equivalentes a la factura electrónica de venta, tales como: tiquete de máquina registradora del sistema POS, boleta de cine, tiquete de transporte de pasajeros intermunicipal, tiquete o billete de transporte aéreo, entre otros.
  - Documento soporte: son los documentos usados para respaldar transacciones o actividades económicas. Incluyen: Documento soporte de pago de nómina electrónica y el Documento soporte en adquisiciones efectuadas con sujetos no obligados a facturar.
- Rango desde Rango hasta: se refiere a los grupos o secuencias de números que se utilizan para identificar y organizar las facturas emitidas electrónicamente.
- Establecimiento: el nombre de su establecimiento se completará automáticamente, de acuerdo con la información registrada en la hoja 6 del RUT.

|             | 147          | 2024091101                         | Tipo de Documento   | Cédula de Ciudadania               |                     |
|-------------|--------------|------------------------------------|---------------------|------------------------------------|---------------------|
|             | Razón Social | PRUEBAS USUARIO PERSONA<br>NATURAL | Número de Documento | 2024091101                         |                     |
|             |              |                                    | Norrbre             | PRUEBAS USUARIO PERSONA<br>NATURAL |                     |
|             |              | Solicitud de Autor                 | ización de Rangos   |                                    |                     |
|             |              |                                    |                     |                                    | * Campos Requeridos |
| Prefijo     |              |                                    | * Tipo Facturación  |                                    |                     |
|             |              |                                    | Seleccione          | ~                                  |                     |
| Rango Desde |              |                                    | * Rango Hasta       |                                    |                     |
|             |              |                                    |                     |                                    |                     |
|             |              |                                    |                     |                                    |                     |
|             |              |                                    |                     | +                                  | Agregar X Limpian   |

9. Una vez diligencie la información anterior, el sistema le presentará tres opciones:

- **\* Agregar:** si la información fue ingresada correctamente.
- **\* Limpiar:** si es necesario realizar cambios o corregir la información.
- **\* Salir:** si decide cancelar el trámite.

|               | Razón Social | PRUEBAS USUARIO PERSONA<br>NATURAL | Nümero de Documento<br>Nombre | 2024091101<br>PRUEBAS USUARIO PERSONA<br>NATURAL |                    |
|---------------|--------------|------------------------------------|-------------------------------|--------------------------------------------------|--------------------|
|               |              | Solicitud de Auto                  | rización de Rangos            |                                                  |                    |
| Prefijo       |              |                                    | * Tipo Facturación            |                                                  | * Campos Requendos |
|               |              |                                    | Seleccione                    | *                                                |                    |
| * Rango Desde |              |                                    | * Rango Hasta                 |                                                  |                    |
|               |              |                                    |                               | 0                                                | Agregar X Umpiar.  |
|               |              |                                    |                               | 101                                              |                    |

**10.** Para continuar con el trámite debe elegir la opción **"Agregar"**. Una vez dé clic, aparecerá un resumen de la información suministrada. Edítela utilizando las herramientas que se encuentran en la sección **"Opciones"**.

|                              |           |                    |               | * Campos Requerido |
|------------------------------|-----------|--------------------|---------------|--------------------|
| Prefijo                      |           | * Tipo Facturación |               |                    |
|                              |           | Seleccione         | ~             |                    |
| * Rango Desde                |           | * Rango Hasta      |               |                    |
|                              |           |                    | 1             |                    |
|                              |           |                    | + Agre        | gər 🗙 Limpi        |
| Tipo Facturación 📻           | Prefijo 📻 | Rango Desde 🚍      | Rango Hasta 🚍 | Opciones           |
| FACTURA ELECTRÓNICA DE VENTA | FF        | 1                  | 10            | (/)=)              |

11. Si la información es correcta, seleccione la opción "Borrador". Una vez lo haga, se generará el formato "Solicitud sobre Numeración de Facturación – Formato 1302". Revise nuevamente que los rangos registrados sean correctos en la opción "Ver el Documento" o finalice la solicitud, seleccionando la opción "Aceptar".

DIAN

|                                                                                                    | Andre in Conserve data conserve data co      | 1. Al                                   |                                                                                                    | Solatu                                                | d sobre N        | lumeración de Fac                    | auración<br>4 histore                                                                                                  | de tarménto        | 13028000030292                                                              | 02             |
|----------------------------------------------------------------------------------------------------|----------------------------------------------------------------------------------------------------|-----------------------------------------|----------------------------------------------------------------------------------------------------|-------------------------------------------------------|------------------|--------------------------------------|----------------------------------------------------------------------------------------------------|--------------------|-----------------------------------------------------------------------------|----------------|
|                                                                                                    | Andrew State State       |                                         |                                                                                                    |                                                       |                  | 1600 H                               |                                                                                                    |                    |                                                                             |                |
| 11. Name and       Bit Readinations       Bit Readinations       Bit Read                                                                                                    | Perges de recente al la pass acterites, baldine s visitante         1           S         Perge de recente al la pass acterites, baldine s visitante         10           SF         10         Autro de salature         10           SF         20 Sende el commo         20         Non de salature         10           Perge de salature         20         Non de salature         10         10           Perge de salature         20         Non de salature         10         10         10           Perge de salature         20         Non de salature         20         Non de salature         10           Perge de salature         20         Non de salature         20         Non de salature         10           Perge de salature         20         Non de salature         20         Non de salature         10           Perge de salature         20         Non de salature         20         Non de salature         10           Perge de salature         20         Non de salature         20         Non de salature         10           Perge de Salature         20         Non de salature         20         Non de salature         10           Perge de Salature         20         Non de salature         20         10                                                                                                    | 1.5                                     | 2 0 2 4 0 9 1 1 0                                                                                                    | 4.07 7.7m                                             | er queba         | 4.64<br>USU                          | ARIO                                                                                                    | PERSON             | A NATURAL                                                                   |                |
| Bitlements         Dispersion         Dispersion           8         Restant         Call         Z. Statutorum         Dispersion         Dispersion           8         S. Statutorum         Call         Z. Statutorum         Dispersion         Dispersion         Dispersion           8         S. Statutorum         Call         Z. Profe         Dispersion         Dispersion         Dispersion           8         S. Statutorum         Call         Dispersion         Dispersion         Dispersion         Dispersion           8         S. Statutorum         Call         Dispersion         Dispersion         Dispersion         Dispersion           8         S. Statutorum         Call         Dispersion         Dispersion         Dispersion         Dispersion           8         S. Statutorum         Call         Dispersion         Dispersion         Dispersion         Dispersion         Dispersion           8         S. Statutorum         Call         Dispersion         Dispersion         Dispersion         Dispersion         Dispersion         Dispersion         Dispersion         Dispersion         Dispersion         Dispersion         Dispersion         Dispersion         Dispersion         Dispersion         Dispersion         Dispersio                                                                                                    | Service of the service of the servic | 11.3                                    | loain metal                                                                                                    |                                                       |                  |                                      | the local data                                                                                                    | G                  | 2                                                                           |                |
| 1     Mathematican     Call     Za Ferder     Zi Standing     District of colored       2     Standing     Call     Za Ferder     Zi Standing     District of colored       3     Standing     Call     Za Ferder     Zi Standing     District of colored       3     Standing     Call     Zi Ferder     Zi Standing     District of colored       3     Standing     Call     Zi Ferder     Zi Standing     District of colored       3     Standing     Call     Zi Ferder     Zi Standing     District of colored       3     Standing     Call     Zi Ferder     Zi Standing     District of colored       4     Standing     Call     Zi Ferder     Zi Standing     District of colored       3     Standing     Call     Zi Ferder     Zi Standing     District of colored       4     Standing     Call     Zi Ferder     Zi Standing     District of colored       3     Standing     Call     Zi Ferder     Zi Standing     District of colored       4     Standing     Call     Zi Ferder     Zi Standing     District of colored       5     Standing     Call     Zi Ferder     Zi Standing     District of colored       5     Standinterreention     Call     <                                                                                                    | Triping         27 Section of account         28 Triping of Construct of Construct         Construct of Construct         Construct of Construct of Construct         Construct of Construct of C                                                                                                    |                                         | 25 Particularia<br>PRINCIPALI (SUBRIC) PERSONAN                                                                                                    | NATURAL ED DEN                                        | 045              |                                      |                                                                                                    | 11                 | ))                                                                          |                |
| 2     3. Substantion       2     3. Substantion       3     3. Substantion       3     3. Substantion       4     3. Substantion       5     3. Substantion       6     3. Substantion       7     3. Substantion       8     3. Substantion       9     3. Substantion       9     3. Substantion <td< td=""><td>Indig         2 Standard commen         B. Standard commen         Die Standard commen         Die S</td><td>`</td><td>25. Minister<br/>FACTURA ELECTRONICA DE VIS</td><td>Casi<br/>NTA 4</td><td>31. Polip<br/>VEF</td><td>27. Desile el súmeto</td><td>17</td><td>Handa al algorith</td><td>28. Type de seladad<br/>10. AUTORIZACIÓN</td><td>CHE<br/>1</td></td<>                                                                                                    | Indig         2 Standard commen         B. Standard commen         Die Standard commen         Die S                                                                                                    | `                                       | 25. Minister<br>FACTURA ELECTRONICA DE VIS                                                                                                    | Casi<br>NTA 4                                         | 31. Polip<br>VEF | 27. Desile el súmeto                 | 17                                                                                                    | Handa al algorith  | 28. Type de seladad<br>10. AUTORIZACIÓN                                     | CHE<br>1       |
| 2     2     3     3     3     3     3     3     3     3     3     3     3     3     3     3     3     3     3     3     3     3     3     3     3     3     3     3     3     3     3     3     3     3     3     3     3     3     3     3     3     3     3     3     3     3     3     3     3     3     3     3     3     3     3     3     3     3     3     3     3     3     3     3     3     3     3     3     3     3     3     3     3     3     3     3     3     3     3     3     3     3     3     3     3     3     3     3     3     3     3     3     3     3     3     3     3     3     3     3     3     3     3     3     3     3     3     3     3     3     3     3     3     3     3     3     3     3     3     3     3     3     3     3     3     3     3     3     3     3     3     3     3     3     3     3 <td>Indig         27 Statute of colore         28 Table of colore         28 Table of colore         28 Table of colore         20 Table of colore         20 Table of colore</td> <td>1</td> <td>25. Pasallecimiento</td> <td></td> <td></td> <td></td> <td></td> <td>2</td> <td></td> <td></td>                                                                                                    | Indig         27 Statute of colore         28 Table of colore         28 Table of colore         28 Table of colore         20 Table of colore         20 Table of colore                                                                                                    | 1                                       | 25. Pasallecimiento                                                                                                    |                                                       |                  |                                      |                                                                                                    | 2                  |                                                                             |                |
| 2     2     2     2     2     2     2     2     2     3     3     3     3     3     3     3     3     3     3     3     3     3     3     3     3     3     3     3     3     3     3     3     3     3     3     3     3     3     3     3     3     3     3     3     3     3     3     3     3     3     3     3     3     3     3     3     3     3     3     3     3     3     3     3     3     3     3     3     3     3     3     3     3     3     3     3     3     3     3     3     3     3     3     3     3     3     3     3     3     3     3     3     3     3     3     3     3     3     3     3     3     3     3     3     3     3     3     3     3     3     3     3     3     3     3     3     3     3     3     3     3     3     3     3     3     3     3     3     3     3     3     3     3     3     3     3 <td>Profing Di Sandor Konference  Profing Di Sandor Konference  Profi</td> <td></td> <td>25 Madeldad</td> <td>Cele</td> <td>31. Polip</td> <td>27. Deale et hillion</td> <td>77</td> <td>-Rope of Ligners</td> <td>20. Type de sedanted</td> <td>04</td> | Profing Di Sandor Konference  Profing Di Sandor Konference  Profi  |                                         | 25 Madeldad                                                                                                    | Cele                                                  | 31. Polip        | 27. Deale et hillion                 | 77                                                                                                    | -Rope of Ligners   | 20. Type de sedanted                                                        | 04             |
| 2         3         3         3         3         3         3         3         3         3         3         3         3         3         3         3         3         3         3         3         3         3         3         3         3         3         3         3         3         3         3         3         3         3         3         3         3         3         3         3         3         3         3         3         3         3         3         3         3         3         3         3         3         3         3         3         3         3         3         3         3         3         3         3         3         3         3         3         3         3         3         3         3         3         3         3         3         3         3         3         3         3         3         3         3         3         3         3         3         3         3         3         3         3         3         3         3         3         3         3         3         3         3         3         3         3         3                                                                                                    | Profig. 12 Sector of colors  Profig. 12 Sector of colors  Profig. 13 Sector of colors  Profig. 14 Sector of colors  Profig. 15 Sector of colors  Profig. 15 Sect  |                                         | 25. Rubble-Weiterts                                                                                                    |                                                       | -                | 1                                    | 64                                                                                                    | 5                  | 1                                                                           | -              |
| 2 Editoriomania     2 Statisticamente     2 Statisticamente     2 Statisticamente     2 Statisticamente     2 Statisticamente     2 Statisticamente     2 Statisticamente     2 Statisticamente     2 Statisticamente     2 Statisticamente     2 Statisticamente     2 Statisticamente     2 Statisticamente     3 Statisticamente     3 Statisticamente     4 Statisticamente     4 Statisticamente                                                                                                    | Profer Different and an and a state of the state of the   | 3                                       | 20. Marchinet                                                                                                    | CH4                                                   | at. Polip        | 27 Date of splice                    | 1                                                                                                    | Manda el números   | 20. Type de saladinal                                                       | 04             |
| 8     2     Statistical     Call     20 Party     Statistical     20 Party     20 Party                                                                                                    | Profile         Bit Hold of contern         Bit Hold of contern         Dit Topol of contern         Dit Hold of contern         Dit Topol of contern         Dit           Profile         Different of contern         Dit Hold of contern         Dit Hold of contern         Dit         Dit Topol of contern         Dit           Profile         Different of contern         Dit Hold of contern         Dit         Topol of contern         Dit           Profile         Different of contern         Dit Hold of contern         Dit         Topol of contern         Dit           Profile         Different of contern         Dit Hold of contern         Dit         Different of contern         Dit           Profile         Different of contern         Dit Hold of contern         Dit         Different of contern         Dit           Profile         Different of contern         Dit Hold of contern         Dit         Different of contern         Different of contern         Dit         Different of contern         <                                                                                                    | 1                                       | 21. Edullectronic                                                                                                    |                                                       | -                | 2                                    | 124                                                                                                    |                    | 177 C 4                                                                     |                |
| A Statisticamente     A Statisticamente                                                                                                    | Profile         Profile         Profile <t< td=""><td>•</td><td>25. Studentinel</td><td>Cee</td><td>a. nep</td><td>Sales and</td><td>-</td><td>Handa al número</td><td>20. Type de tarbalised</td><td>GH</td></t<>                                                                                                    | •                                       | 25. Studentinel                                                                                                    | Cee                                                   | a. nep           | Sales and                            | -                                                                                                    | Handa al número    | 20. Type de tarbalised                                                      | GH             |
| 3     21     21     21     21     21     21     21     21     21     21     21     21     21     21     21     22     22     22     22     22     22     22     22     22     22     22     22     22     22     22     22     22     22     22     22     22     22     22     22     22     22     22     22     22     22     22     22     22     22     22     22     22     22     22     22     22     22     22     22     22     22     22     22     22     22     22     22     22     22     22     22     22     22     22     22     22     22     22     22     22     22     22     22     22     22     22     22     22     22     22     22     22     22     22     22     22     22     22     22     22     22     22     22     22     22     22     22     22     22     22     22     22     22     22     22     22     22     22     22     22     22     22     22     22     22     22 <t< td=""><td>Parting         If Noted or comment         If Noted or comment</td><td>T</td><td>21. Subdivisionity</td><td></td><td>1</td><td>22</td><td><u></u></td><td></td><td>1</td><td></td></t<>                                                                                                    | Parting         If Noted or comment         If Noted or comment                                                                                                    | T                                       | 21. Subdivisionity                                                                                                    |                                                       | 1                | 22                                   | <u></u>                                                                                                    |                    | 1                                                                           |                |
| A 2 Mathemania     Cal Delegad (2) Statu at come     Delegad (2) Statu at come     Delegad                                                                                                    | Average Dr. Standard and annumers Dr. Type de national Content of the second second seco      | 5                                       | 25. Stadalmar                                                                                                    | Ces                                                   | R. Page          | To bear a screen                     | 2                                                                                                    | Name of outwarm    | 28. Type 49 substant                                                        | CH             |
| 2 Statistical     Cal Defender (2) Statis of comm     Defender (2) Statis of comm     Defender (2) Statistical     Defender (2) Statistical     Defender     Defender     Defender (2) Statistical     Defender     De                                                                                                    | And Standard Control (Control (Con      |                                         | 28. Public in mile                                                                                                    | - 70                                                  | 77               | 2                                    |                                                                                                    |                    |                                                                             | -              |
| 2 Destinations     2 Destinations     2 Destination     2 Destination     3 Destination     3 Destination     3 Destination     3 Destination                                                                                                    | Petig: Df. Sociel of commer     Dir. Honey of commer     Dir. Honey of commer     Dir. Hone      | *                                       | 26. Shelahimi                                                                                                    | cât                                                   | a na             | DP. Bende al nimero                  |                                                                                                    | Hade at spinese    | 29. Type do tackellad                                                       | 04             |
| 7         21. Statutation         22. Footbornmannin         23. Footbornmannin         24. Footbornmannin         24. Footbornmannin         24. Footbornmannin         26. Footbornmannin         26. Footbornmannin         26. Footbornmannin         26. Footbornmannin         26. Footbornmannin         26. Footbornmannin         26. Footbornmannin         27. Footbornmannin         27. Footbornmannin                                                                                                    | Prefig         27 South of Sciences         28 Totals of Contract         Contract         Contract <t< td=""><td></td><td>21. Publicultures</td><td>72-5</td><td>200</td><td></td><td></td><td></td><td>.1</td><td></td></t<>                                                                                                    |                                         | 21. Publicultures                                                                                                    | 72-5                                                  | 200              |                                      |                                                                                                    |                    | .1                                                                          |                |
| 21 Factorements      22 Factorements      22 F                                                                                                    | Pelig D* Sector d'unione                                                                                                    | *                                       | 20. Statelidad                                                                                                    | 100                                                   | -                | 27. Deade et súmero                  | 24.                                                                                                    | Managa at some re- | 20. Type de solicited                                                       | 04             |
| B. 2014/datad         Con         21. Todado of sciences         20. Todado of sciences         20. Todado of sciences           Perm de space landles of description         Perm de Statuto of sciences         20. Todado of sciences         20. Todado of sciences           Perm de space landles of description         Perm de Statuto of sciences         20. Todado of sciences         20. Todado of sciences           Perm de Statuto of description         Perm de Statuto of sciences         20. Todado of sciences         20. Todado of sciences           Perm de Statuto of description         Perm de Statuto of sciences         20. Todado of sciences         20. Todado of sciences           Perm de Statuto of sciences         Perm de Statuto of sciences         20. Todado of sciences         20. Todado of sciences           Perm de Statuto of sciences         Perm de Statuto of sciences         20. Todado of sciences         20. Todado of sciences           Perm de Statuto of sciences         Perm de Statuto of sciences         20. Todado of sciences         20. Todado of sciences           Perm de Statuto of sciences         Perm de Statuto of sciences         20. Todado of sciences         20. Todado of sciences           Perm de Statuto of sciences         Perm de Statuto of sciences         20. Todado of sciences         20. Todado of sciences           Perm de Statuto of sciences         Perm de Statuto of sciences         20. Todado of sci                                                                                                    | Perig 27 Sociel of Losses                                                                                                    |                                         | 28. Watalitectropelie                                                                                                    | h,C                                                   | -                |                                      |                                                                                                    |                    |                                                                             |                |
| Proce der functioner                                                                                                    | Free de l'Animante automatée     Res de l'Animante automatée     Res de l'Animante automatée     Res de l'Animante automatée     Res de l'Animante automatée     Res de l'Animante     Res de l'Animante     Res de l'A      | •                                       | 26, Madalidad                                                                                                    | Cee                                                   | a rula           | 27 Danie e villeni                   |                                                                                                    | Nucle of Adriana   | 20. Type do substitut                                                       | Car            |
| EDI, Apathen Jonatomen     PAJERAG LISLARIO PERSIONA NATURAL     EDI Agen Annune     Cidada de Cuatazata     EDI Agen Annune     EDI Agen Annune     EDI Agen Agen Agen Agen Agen Agen Agen Agen                                                                                                    | 84.                                                                                                    | 2 2 2 2 2 2 2 2 2 2 2 2 2 2 2 2 2 2 2 2 | <ol> <li>Apatheles y constraints</li> <li>Apatheles y constraints</li> <li>Type Descourse: C6648: 68 CBr3</li> <li>Type Descourse: 252405110</li> <li>Cat State Supermant.</li> <li>R Cat Supermant.</li> </ol> | usuwko PERSo<br>Maria<br>Iś Kini IIV<br>WRO PERSONA N | ATURAL           | /or as 21 PM<br>as de flacto<br>made | Free of lands<br>WE Apellate y<br>WE Copy<br>WE Dependence<br>WE Endelsony<br>WE Asso<br>WE Loge Adve<br>WE Dependence | BEEESS             | DON DE FRETURA ELE CTRONECA<br>EL DE FRETORI<br>ON DE INFUEETOE Y ADUNNAÊ 1 | LY<br>NCOMALES |

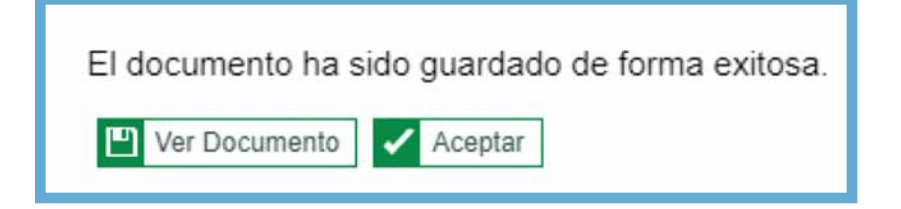

12. Al seleccionar "Aceptar" se habilitará el botón "Definitivo". Cuando haga clic sobre él, se abrirá una ventana para realizar la firma electrónica de la "Solicitud sobre Numeración de Facturación – Formato 1302". Recuerde que únicamente se podrá anular la solicitud en este momento y antes de generar la "Autorización de Numeración Facturación – Formato 1876".

|                                                    |                            |                    |                      | * Campos Requerido     |
|----------------------------------------------------|----------------------------|--------------------|----------------------|------------------------|
| Prefijo                                            |                            | * Tipo Facturación |                      |                        |
|                                                    |                            | Seleccione         | ~                    |                        |
| * Rango Desde                                      |                            | * Rango Hasta      |                      |                        |
| P.                                                 |                            | 1                  |                      |                        |
|                                                    | ]                          |                    |                      |                        |
|                                                    | ]                          |                    | + Agre               | gar 🗙 Limp             |
| Tipo Facturación 🚎                                 | Prefijo =                  | Rango Desde =      | Rango Hasta =        | gar X Limp<br>Opciones |
| Tipo Facturación 📻<br>FACTURA ELECTRÓNICA DE VENTA | Prefijo <del>≡</del><br>FF | Rango Desde ╤<br>1 | Rango Hasta ==<br>10 | gar X Limp<br>Opciones |

 Si selecciona la opción "Firmar", nuevamente aparecerá la ventana para firmar electrónicamente, esta vez firmará la "Autorización de Numeración Facturación – Formato 1876". Si quiere revisar la información puede seleccionar "Ver el Documento" o finalice la solicitud, seleccionando la opción "Aceptar".

| Firmar documento                        | ) 0        |
|-----------------------------------------|------------|
| Esperando el documento a firmar.        |            |
| Ingrese los siguientes datos            |            |
| Código de seguridad                     |            |
| Escriba el código                       |            |
| Solicite un código de seguridad o su re | envío aqui |
| Contraseña de la firma electrónica      |            |
| Escribe la contraseña                   | Θ          |
| Firmar Volver                           |            |
|                                         |            |

**14.** Finalmente, el sistema generará la **"Autorización de Numeración Facturación – Forma-to 1876"**, el cual contiene la vigencia y los rangos autorizados.

| DIAN                                                                                                    | Autorización Numeración de l                                                                                                    | Facturación                                                                                                    |                                                                                                    | 1876                                                                                                    |
|----------------------------------------------------------------------------------------------------|----------------------------------------------------------------------------------------------------|----------------------------------------------------------------------------------------------------|----------------------------------------------------------------------------------------------------|----------------------------------------------------------------------------------------------------|
|                                                                                                    |                                                                                                    | 4. Nanwig de Kett                                                                                                    |                                                                                                    | 4000007772                                                                                                    |
| 2024091101<br>2024091101                                                                                                    | 7 Rowards Alley<br>PRUEBAS USU                                                                                                    | velo anella                                                                                                    | PERSONA                                                                                                    | 15. Otras kondense<br>NATURIAL                                                                                                    |
| rt. Raztir annal                                                                                                    |                                                                                                    |                                                                                                    |                                                                                                    |                                                                                                    |
| 1. Devote sectors                                                                                                    |                                                                                                    |                                                                                                    | 77°                                                                                                    | Cite.                                                                                                    |
| 14 Obweite                                                                                                    |                                                                                                    | 5                                                                                                    | 202                                                                                                    | 12.2                                                                                                    |
| ED SENDAS                                                                                                    | 10 Sectors                                                                                                    |                                                                                                    | - In Alles                                                                                                    |                                                                                                    |
| Colombia                                                                                                    | Bogot C.C.                                                                                                    | 10                                                                                                    | Baddy DC                                                                                                    |                                                                                                    |
| otras disposiciones en mater<br>contribuyente, representant<br>numeración de facturación y<br>outrriune au vigencia, el in<br>establecido.<br>Las vigencias de los rangos<br>oficial.<br>Si el obligado e facturar<br>vigencia autorizada, con 15 d                                                                                                    | ta de sistemas de facturació<br>legal o apoderado deb<br>o documenta equivalenta-<br>lerosado tandrá derecho a-<br>de numeración de facturació<br>r no hubiene agotado la<br>las de antetoción podrá solici                                                                                                    | n, previo elsusio y<br>identente   alcestas<br>n los catos en<br>solicita una nueva<br>a se contarán a pr<br>numeración de<br>ar la habilitación de                                                                                                    | evaluación de la solo<br>do; determina autori<br>que se agote diche i<br>autorización, de acu<br>stir de la formalización<br>fecturación transcurrid<br>la numeración sobrant                                                                                                    | itud testizada por el<br>car los rangos de<br>umoración antes de<br>endo con el tramite<br>n de este documento<br>o el término de la<br>le.                                                                                                    |
| otras disposiciones en male<br>contribuyente, representante<br>numeración de facturación y<br>contribuyente, el tra<br>velablecido.<br>Les vigencias de los rangos<br>oficial.<br>Si el obligado a facturar<br>vigencia autorizada, con 15 d<br>Cuando se trata do una aolici<br>en permanente, por lo tento.<br>El termato oficial 1576 Auto<br>veneralo aces el titutar de las                                                                                                    | In de sistemas de technico<br>in de sistemas de technico<br>la documenta equivalenta,<br>de numeración de taptavido<br>de numeración de taptavido<br>r, no hationne agortado la<br>las de ambarción podrá solisi<br>tada da de ababilitación de la na<br>to procesión la histolitación de<br>rezabilito humeración de tacta                                                                                                    | n, previo elitudio y<br>identente a atreditado<br>pri has varies, den<br>aditotias una nueva<br>numeración de<br>ar la habititación de<br>menación de factura<br>ichos rangos.<br>uración es único es<br>divulgación es extri                                                                                                    | evaluación de la solid<br>de, destamina autori<br>de, destamina autori<br>de la solidar a<br>autorización, de acu-<br>atir de la formalización<br>facturación transcurrid<br>la numeración sobrant<br>ción ylo documento eq-<br>intransfenble, solo su<br>intransfenble, solo su                                                                                                    | situd testizada por el<br>arrilos rangos de<br>numoración antes de<br>ando con el tramite<br>i de éste documento<br>o el siemino de la<br>le,<br>puivalente, la vigencia<br>rite efecto durante la<br>for facturador di la se                                                                                                    |
| otras disposiciones en mater<br>contribuyente, representante<br>numeración de facturación y<br>cuterinar au vigencia, el in<br>establecido.<br>Las vigencias de los rangos<br>oficial.<br>Si el obligado a facturar<br>vigencia subcitada, con 15 d<br>Cuando se trate de una solici<br>es permanente, por lo tento, r<br>El formato oficial totará el for Auto<br>vigencia para el tíbular del din<br>no autorizado del formato o la                                                                                                    | ris de sistemas de tecumico<br>legal o apochado del<br>lo documento equivalenta,<br>lerosado tendrá devector a<br>de numeración de factoreol<br>; no hutione agortado la<br>sa de antelación de la nu<br>to procede la histotitación de la<br>razación numeración de factoreol<br>razación numeración de factoreol<br>a autoreolón humeración de factoreol<br>a autoreolón de la nue<br>teración numeración de factoreol<br>a autoreolón de la nue<br>teración por entes, su custoda y<br>a autoreolón pode tener co                                                                                                    | n, priveto entandos<br>distinentes variadadas<br>distinentes variadadas<br>participar entandos<br>n, se contarán a po<br>numeración de<br>rar la habilitación de<br>meración de factura<br>dichos rangos.<br>unación es ánicos e<br>divulgadon es exci-<br>rancuencias de tipo                                                                                                    | ventación de la solo<br>do, determina autori<br>autorización, de autori<br>autorización, de autori<br>tecturación transcurridi<br>la numeración sobranti<br>ción ylo documento eq<br>intransferbile, solo su<br>solut responsabilidad<br>panal.                                                                                                    | situd testicada por el<br>carr los rangos de<br>numoración antes de<br>endo con el tramite<br>o el stemino de la<br>le, stemino de la<br>le, stemino de la<br>le,<br>nivalenta, la vigencia<br>rite efecto durante la<br>sel facturador. El viso                                                                                                    |
| otras disposiciones en male<br>contribujente, representante<br>numeración de facturación y<br>outeritorar su vigencia, el m<br>restablecido.<br>Las vigencias de los rangos<br>oficial.<br>Si el obligado a facturar<br>vigencia suborizada, con 15 d<br>Cuando se trate de uma aolic<br>es permanente, por lo tanto, r<br>El formato de tate de los<br>no autorizado de tormato o su<br>vigencia pane el títular del rej<br>no autorizado de tormato os<br>no autorizado de tormato os<br>manentes en estas ten de tormanente<br>manentes en estas ten de tormanentes<br>manentes en estas ten de tormanentes<br>manentes en estas ten de tormanentes<br>manentes en estas ten de tormanentes<br>manentes en estas ten de tormanentes<br>manentes en estas ten de tormanentes<br>manentes en estas ten de tormanentes en<br>estas caracitas en estas ten de tormanentes<br>manentes en estas ten de tormanentes en<br>estas caracitas en estas ten de tormanentes<br>manentes estas ten de tormanentes estas<br>manentes estas ten de tormanentes estas<br>manentes estas ten de tormanentes estas<br>manentes estas ten de tormanentes estas<br>manentes estas ten de tormanentes estas<br>manentes estas ten de tormanentes estas<br>manentes estas ten de tormanentes estas<br>manentes estas ten de tormanentes estas ten de tormanentes estas<br>manentes estas ten de tormanentes estas ten de tormanentes<br>estas ten de tormanentes estas ten de tormanentes estas<br>manentes estas ten de tormanentes estas ten de tormanentes estas<br>manentes estas ten de tormanentes estas ten de tormanentes estas ten de tormanentes estas<br>manentes estas ten de tormanentes estas ten de tormanestas ten de tormanentes estas ten de tormanentes                                                                             | In de statemas de tacumos<br>legal o apochado del<br>o documento equivalenta,<br>tensado tanda decedor a<br>de numeración de tachanolo<br>: no tutione aportado la<br>sia de ambiención de tachanolo<br>is de ambiención de tachanolo<br>: ao tutione aportado la<br>sia de ambiención de tachanolo<br>: ao tutione a babellación de tach<br>impo por ende, su custodal y<br>a usuteración puede tomo: co<br>comenciante a subteración puede tomo: co<br>comenciante a subteración puede tomo:<br>comenciante a subteración puede tomo:<br>subteración puede tomo:<br>subteración puede tomo:<br>subteración puede t                                                                                                    | n, pieroto elitutio y<br>inginerra jampila<br>in las bales, en ja<br>pilolia: un neva<br>siglicia: un neva<br>siglicia: un neva<br>numeración de<br>meración de factura<br>index engos.<br>Index engos.<br>Index engos.<br>Index engos.<br>Index engos.<br>Index engos.<br>Index engos.<br>Index engos.<br>Pima al toxecento e<br>Bist. Apeldes y nede<br>50. Org.                                                                                                    | evoluación de la solo<br>constanción de la solo<br>que sa agota dicha su<br>autorización, de acu-<br>entra de la formaticación<br>facturación transcuride<br>la numeración sobrani<br>ción ylo documento eq<br>intransferbile, solo su<br>usiva responsabilidad o<br>penal.                                                                                                    | situd resituada por el<br>unimoración antes de<br>endo con el tramite<br>n de este documento<br>o el stemino de la<br>e,<br>utivalenta, la vigencia<br>rte efecto durante la<br>sel facturador. El uso                                                                                                    |
| otras disposiciones en males<br>contribujente, representante<br>numeración de facturación y<br>outerinar au vigencia, el m<br>restablecido.<br>Les vigencias de los rangos<br>oficial.<br>Si el obligado a facturar<br>vigencia subolizada, con 15 d<br>Cuando se trate de uma aolici<br>es permanente, por lo tanto, n<br>es permanente, por lo tanto, no<br>no autorizado de formaño o la<br>no autorizado de formaño o la<br>marte la elemente el el el morente<br>restante el el tante el el morente<br>no autorizado de formaño o la<br>marte la elemente el el el morente<br>tras el elemente el el el el morente<br>tras el elemente el el el el el el el el el<br>marte de elemente el el el el el el el el el<br>marte de elemente el el el el el el el el el el<br>marte de elemente el el el el el el el el el<br>morente el el el el el el el el el el el el el                                                                                                    | In de sistemas de tecturación<br>legal o apocherado del<br>lo documento equivalenta,<br>lemando tanda decendo a<br>de numeración de technología<br>con tudiones apotado a<br>sissi de ambanción postado al<br>tato de inheritación e los<br>tatos de anteresción postado al<br>tato de inheritación de la cu-<br>tema, sucueración postado al estat<br>se outrosario e la hibititación de la<br>custoreste la hibititación de la<br>custoreste la hibititación de la<br>custoreste la hibititación de la<br>custoreste la hibititación de la<br>custoreste la hibititación de la<br>custoreste la hibititación de la<br>custoreste la hibititación de la cu-<br>se autoreste la hibititación de la<br>custoreste la hibititación de la cu-<br>se autoreste la hibititación de la<br>custoreste la hibititación de la cu-<br>se autoreste la hibititación de la cu-<br>se autoreste la hibititación de la cu-<br>se autoreste la hibititación de la cu-<br>se autoreste la hibititación de la cu-<br>se autoreste la hibititación de la cu-<br>se autoreste la hibititación de la cu-<br>se autoreste la hibititación de la cu-<br>se autoreste la hibititación de la cu-<br>se autoreste la hibititación de la cu-<br>se autoreste la hibititación de la cu-<br>se autoreste la hibititación de la cu-<br>se autoreste la hibititación de la cu-<br>se autoreste la hibititación de la cu-<br>se autoreste la hibititación de la cu-<br>de autoreste la hibititación de la cu-<br>se autoreste la hibititación de la cu-<br>se autoreste la hibititación de la cu-<br>de autoreste la cu-<br>de autoreste la cu-<br>de auto                                                                                                    | n, pieroto elitatios)<br>ingeneral averagian<br>n las baeso, en la<br>aplicitar una variante<br>n de la contrarian a pu<br>mumeración de<br>meración de factura<br>fiches rampos.<br>Intecuencias de tipo<br>Pirma de faceurante<br>Dist. Averates y nonte<br>de la comunicación de<br>Biol. Averates y nonte<br>de la comunicación de<br>Biol. Averates y nonte<br>de la comunicación<br>de la comunicación<br>de la                                                                                                    | evaluación de la solo<br>de determina autori<br>que se agota dicha su<br>autorización, de acu-<br>adorización, de acu-<br>tertar de la formalización<br>facturación transcuride<br>la numeración sobrant<br>a la numeración sobrant<br>intransferbile, solo su<br>asive responsabilidad o<br>intransferbile, solo su<br>asive responsabilidad o<br>intransferbile, so          | situd testicada por el<br>unimoración antes de<br>unimoración antes de<br>en de este documento<br>o el sérmino de la<br>e,<br>univalente, la vigencia<br>tra efecto durante la<br>sel facturador. El viso                                                                                                    |
| otras disposiciones en male<br>contribuyento, representanta<br>numeración de facturación y<br>contribure su vigencia, el m<br>establecido.<br>Les vigencias de los rangos<br>dísial.<br>Si el obligado a facturar<br>vigencia autorizada con 15<br>Cuando se trate de una aolici<br>es permanente, por lo tanto, r<br>El formato activitado de 1576 Auto-<br>no autorizado de tormato o la<br>no autorizado de tormato de la<br>mananente de los manos de<br>la formato de la factura del reji<br>no autorizado de tormato de la<br>mananente de la factura del reji                                                                                                    | In de statemas de tacumos<br>legal o apociado de<br>lo documento equivalento,<br>tensado tendró de technolo<br>con tutione agorado a<br>tensado tendró en<br>de numeración de technolo<br>con tutione agorado a<br>tad de ambiento de technolo<br>tensado nel technología sólit<br>tad de abrightimación de tech<br>tensado nel tensado nel<br>catalón homesación de tech<br>tenso portocido a lo technología<br>a quateración homesación de tech<br>tenso portocido a los tenso co<br>menoramente estate se exerci-<br>tación portocido a los tensos<br>estates portocido a los tensos<br>estates portocidos a los tensos<br>estates portocidos a los tensos<br>estates portocidos e los tensos<br>estates p                                                                                                    | n, pieroto elitutio y<br>inginerra jaringila<br>pina tatega, en jaringila<br>gianterra jaringila<br>gianterra jaringila<br>numeración de<br>numeración de<br>numera                                                                               | evaluación de la solo<br>constanción de la solo<br>que sa agola dicha su<br>autorización, de acu-<br>entre de la formaticación<br>facturación transcuride<br>la numeración sobraria<br>solo y lo documento eq<br>intransferbile, solo su<br>usiva responsabilidad o<br>paras.                                                                                                    | ditud testisada por el<br>artí los rangos de<br>numeración antes de<br>en de este documento<br>o el stemino de la<br>lo,<br>puivalente, la vigencia<br>fa efecto durante la<br>fel facturador. El uso<br>de testornomoca y<br>el associativa de la del de la del<br>testornomoca y<br>el associativa de la del de la del de la del<br>testornomoca y<br>el associativa de la del de la del de la del<br>testornomoca y<br>el associativa de la del de la del de la del<br>testornomoca y<br>el associativa de la del de la del de la del<br>testornomoca y<br>de la del de la del de la del de la del de la del<br>testornomoca y<br>de la del de la del de la del de la del de la del<br>testornomoca y<br>de la del de la del de la del de la del de la del de la del<br>testornomoca y<br>de la del de la del de la del de la del de la del de la del de<br>testornomoca y<br>de la del del de la del de la del de la del de la del de<br>testornomoca y<br>del del de la del de la del del de la del de<br>testornomoca y<br>del de la del de la del del del de la del de<br>testornomoca y<br>del de la del del del de la del de<br>testornomoca y<br>del de la del del del de<br>testornomoca y<br>del del del del del del de<br>testornomoca y<br>del del del del del del del del del del |
| otras disposiciones en male<br>contribujente, representante<br>ruemezción de facturación y<br>establecido.<br>Les vigencias de los rangos<br>oficial.<br>Si el obligado a facturar<br>vigencia autorizada, con 15 d<br>Cuando se trate de una aolici<br>en permanente, por lo tanto, i<br>en permanente el tibutar de los<br>rue permanente el tibutar de los<br>rue autorizado del formaño o lo<br>no autorizado del formaño el to<br>no autorizado del formaño el to<br>no autorizado del formaño del formaño del formaño del formaño del formaño del formaño del formaño<br>no autorizado del formaño del formaño del formaño del formaño del formaño del formaño del forma          | In de statemas de technica<br>legal o apochado del<br>o documento equivalento,<br>conservado tendrà devector a<br>de numeración de technicolo<br>pro hutione agortado la<br>tad de anticipación pochá solidi-<br>tad de anticipación de taci-<br>tad de anticipación de la nu<br>o proceso la biotíficación de la<br>tad de anticipación de la cu-<br>no proceso la biotíficación de la<br>tad de anticipación de la cu-<br>nacional mentos as cu-<br>state de anticipación de la cu-<br>tad de anticipación de la cu-<br>tada de anticipación de la cu-<br>tada de anticipación de la cu-<br>state de anticipación de la cu-<br>state de anticipación de la cu-<br>ación de la cu-<br>state de anticipación de la cu-<br>state de anticipación de la cu-<br>de anticipación de la cu-<br>state de anticipación de la cu-<br>de anticipación de la cu-<br>de anticipación de la cu-<br>de anticipación de la cu-<br>de anticipación de la cu-<br>state de anticipación de la cu-<br>de anticipación de la cu-<br>de anticipación                                                                                                    | n, pieroto elitation y<br>inginerota jaringila<br>en las bates, en jaringila<br>esticilar una varia<br>a se contarán a pri<br>numeración de factura<br>sichos rangos.<br>aración es ánicos e<br>facilar de factura<br>sichos rangos.<br>devilgacto es contarán<br>rancuenciás de tipo<br>fime de factura<br>de face a factor de<br>factor de factor de<br>factor de<br>factor de factor de<br>factor de<br>factor de factor de<br>factor de<br>facto | ventaceto de la color<br>coloración de la color<br>que se apoto dicha se<br>autorización, de acu-<br>vertar de la formalización<br>facuración transcurión<br>facuración transcurión<br>intravalentole, sobran<br>intravalentole, sobra | situd testisada por el<br>umoración antes de<br>endo con el tramite<br>endo con el tramite<br>n de éste documento<br>o el tármino de la<br>la<br>ulvalente, la vigencia<br>ris etecto durante la<br>sel facturador. El uso<br>el tácturador. El uso<br>el acturador. El uso                                                                                                    |
| otras disposiciones en male<br>contribujente, representante<br>numeración de facturación y<br>outeritora su vigencia, el m<br>establecido.<br>Les vigencias de los rangos<br>oficial.<br>Si el obligado e facturar<br>vigencia subolizada, con 15 d<br>Cuando se trata de uma aolic<br>es permanente, por lo tanto, i<br>no astorizado de factura de list<br>no astorizado de factura de list<br>no astorizado de formaño o los<br>no astorizado de formaño o los<br>menos estantes estados estados estados<br>no astorizados estados estados estados<br>no astorizados estados estados<br>no astorizados estados estados estados<br>no astorizados estados estados estados<br>no astorizados estados estados estados<br>no astorizados estados estados<br>nos astorizados estados estados<br>nos astorizados estados estados estados<br>nos astorizados estados estados<br>nos astorizados estados estados<br>nos astorizados estados estados<br>nos astorizados estados estados<br>nos estados estados estados estados<br>nos estados estados estados estados<br>nos estados estados estados estados<br>nos estados estados estados estados<br>nos estados estados estados<br>nos estados estados estados<br>nos estados estados estados<br>nos estados estados estados<br>nos estados estados estados estados<br>nos estados estados estados<br>nos estados estados estados<br>nos estados estados<br>nos estados estados estados<br>nos estados estados<br>nos estados estados<br>nos estados estados<br>nos estados estados<br>nos estados estados estados<br>nos estados estados estados<br>nos estados estados estados<br>nos estados estados<br>nos estados estados estados<br>nos estados estados estados estados<br>nos estados estados estados estados<br>nos estados estados estados estados<br>nos estados estados estados estados<br>nos estados estados estados estados<br>nos estados estados estados estados<br>nos estados estados estados estados<br>nos estados estados estados estados<br>nos estados estados estados estados<br>nos estados estados estados estados<br>nos estados estados estados estados<br>nos estados estados estados estados<br>nos estados estados estados estados estados estados estados<br>nos estados estados estados estados estados estados estados estados<br>nos estados e | In de sistemas de tacumento<br>legal o apocherado del<br>lo documento equivalenta,<br>lemando tanda decendo a<br>de numeración de tacitanos<br>e ao tacitano a postación de la cu<br>iso de enhanción posta volta<br>tata de inheritación de la cu<br>iso de enhanción posta volta<br>tata de inheritación de la cu<br>iso de enhanción tacitat<br>tata de inheritación de la cu<br>iso de enhanción tacitat<br>tata de inheritación de la cu<br>iso de enhanción tacitat<br>a uniteración home bacer-<br>a uniteración home bacer-<br>a uniteración home bacer-<br>tación postacione la tacitación<br>a uniteración home bacer-<br>tación postacione la tacitación<br>de resoluciones de tacitación<br>de enhanción de la cu-<br>lo de la cultación de la cu-<br>lo de la cultación de la cu-<br>lo de la cultación de la cu-<br>lo de la cultación de la cul-<br>de enhanción de la cultación<br>de enhanción de la cul-<br>de enhanción de la cul-<br>de enhancion de | n, pieroto elitution y<br>inginerra jampila<br>in las balos, en ja<br>altolia: una neva<br>mumeración de<br>maración de factura<br>fiches rampos.<br>Jacobie de la composi-<br>macuencias de lipo<br>filma sel toesente y<br>Pirma de toesente y<br>Bio Apendes y norte<br>de composition de<br>se composition de<br>la composition de<br>se composition de<br>se composition                                                                                                    | evoluación de la solo<br>de determina autori<br>que se agole diche a<br>adortzación, de acu<br>entre de la formalización<br>facturación transcurión<br>tacturación transcurión<br>ción ylo documento eq<br>intransferbile, solo su<br>usive responsabilidad o<br>intransferbile, solo su<br>usive responsabilidad<br>intransferbile, solo su<br>usive responsabilidad<br>suboneccom ce rectra<br>suboneccom ce rectra<br>suboneccom ce rectra<br>suboneccom ce rectra                                                                                                    | ethod testicada por el<br>unimoración antes de<br>unimoración antes de<br>en el termite<br>n de este documento<br>o el sérmino de la<br>m<br>univalente, la vigencia<br>tra efecto durante la<br>sel facturador. El viso<br>atra escontronaca y<br>se                                                                                                    |

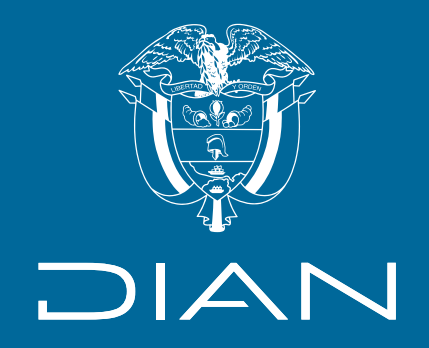

## Instructivo

## Solicitud de autorización de numeración de facturación

Consulte esta información en: www.dian.gov.co

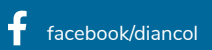

🛛 🕅 🕅 @Diancolombia 🖉 @diancolombia 🔹 🚺 diancolombia 🕞 Dian